## WEA-Eastern Certificated eJoin User Guide

- 1. Follow this link to the **EJOIN FORM**.
- 2. Select your local association. Please type COMM COLL OF SPOKANE AHE in the box. Click "Next".

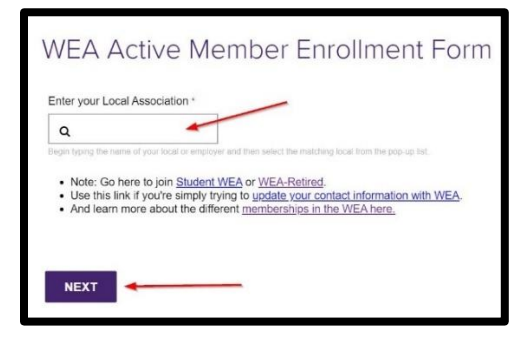

3. Please complete all contact information and demographics.

Note: Required fields contain a "\*".

4. Select Membership Subclass "Community and Technical College Faculty".

| 0 | PK 12 Cortificated                      |  |
|---|-----------------------------------------|--|
| - | FN-12 Certificated                      |  |
| 0 | Education Support Professional          |  |
| ۲ | Community and Technical College Faculty |  |
| 0 | United Faculty of Washington State      |  |

## 5. Select a Membership Type based on your contracted FTE.

Note: If you do not know this information, please make your best guess. Your selection will be confirmed with the district, and the correct dues will be deducted regardless of your choice!

| 0   | PK-12 Certificated                                                                           |                                                         |                   |
|-----|----------------------------------------------------------------------------------------------|---------------------------------------------------------|-------------------|
| 0   | Education Support                                                                            | Professional                                            |                   |
| ۲   | Community and Te                                                                             | chnical College Faculty                                 |                   |
| 0   | United Faculty of V                                                                          | Vashington State                                        |                   |
|     |                                                                                              | 1                                                       |                   |
| Mer | mbership Type *                                                                              | Subject                                                 | Position/Job Titl |
| Mer | mbership Type *<br>0.76 - 1.00 FTE                                                           | Subject                                                 | Position/Job Titl |
| Mer | nbership Type *<br>0.76 - 1.00 FTE<br>0.51 - 0.75 FTE                                        | Subject Q Beau typing to see a non-up list of options   | Position/Job Titl |
| Mer | nbership Type *<br>0.76 - 1.00 FTE<br>0.51 - 0.75 FTE<br>0.26 - 0.50 FTE                     | Subject Q Begin typing to see a pop-up list of options. | Position/Job Titl |
| Mer | mbership Type *<br>0.76 - 1.00 FTE<br>0.51 - 0.75 FTE<br>0.26 - 0.50 FTE<br>0.25 or less FTE | Subject                                                 | Position/Job Titl |

6. Complete the remaining fields, add your electronic signature, check the "I'm not a Robot" box, and click "Submit".

| I have read this agreement *                                                                                       |
|----------------------------------------------------------------------------------------------------|
| Signature (Type your full name) *                                                                                  |
| Date: (system generated)<br>Note: Please click submit only once.                                                   |
| I'm not a robot                                                                                                    |
| reCAPTCHA helps prevent automated form spam.<br>The submit button will be disabled until you complete the CAPTCHA. |
| SUBMIT                                                                                                    |

7. Having troubles? Contact Justeen Paige at jpaige@washingtonea.org.